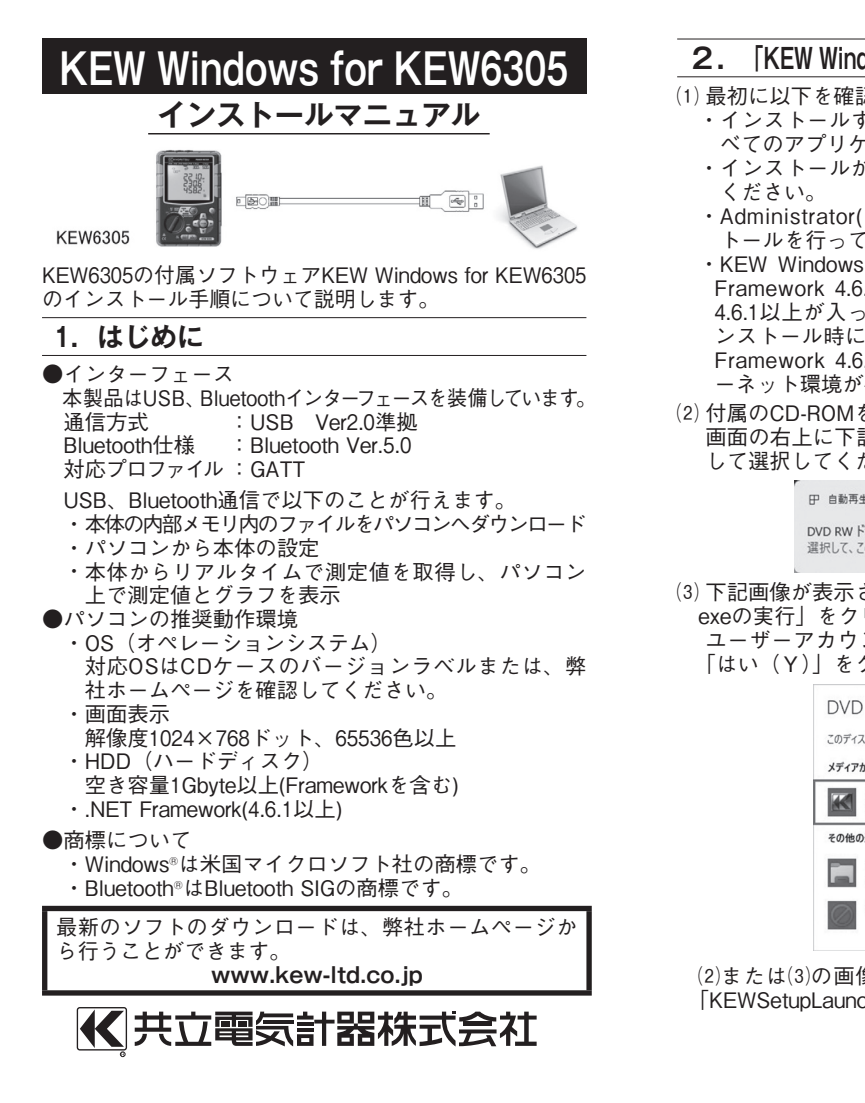

(3) 「次へ」を選択し、下の図が表示された場合には、「イ ンストール」をクリックしてください。

→ Windows セキュリティ このデバイス ソフトウェアをインストールしますか?

名前: KYORITSU ELECTRICAL INSTRUMENTS WORKS, L... 発行元: KYORITSU ELECTRICAL INSTRUMENTS WORKS, L

インストール() インストールしない(N) \*KYORITSU ELECTRICAL INSTRUMENTS WORKS, L...\* からのソフトウェアを常に信頼する(A) ① 信頼する発行元からのドライバーソフトウェアのみをインストールしてください。安全にインストールできるデバイスソフトウェアを判断する方法

(4) 「インストールが完了しました。」の画面が表示された らインストール完了です。「完了」をクリックして終 了してください。

KEW-USBドライバ Ver.1.01 インストーラ

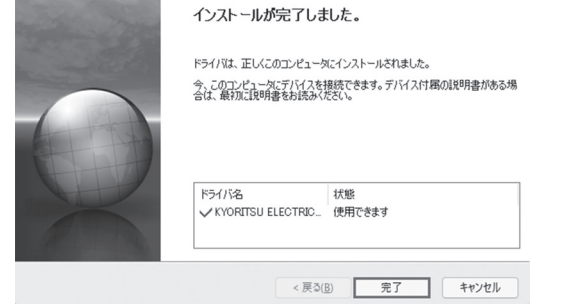

USBのインストールが完了しましたので、KEW6305の電 源を入れPCと接続させご使用ください。

※USBドライバのインストールを中断した場合は、CD ドライブで右クリックし一覧の中から「開く」をク リックしてください。 表示されたウィンドウの中に「DRIVER」フォルダが あります。DRIVERの中にあるkewusb102 setup.exe を起動させてインストールを開始してください。

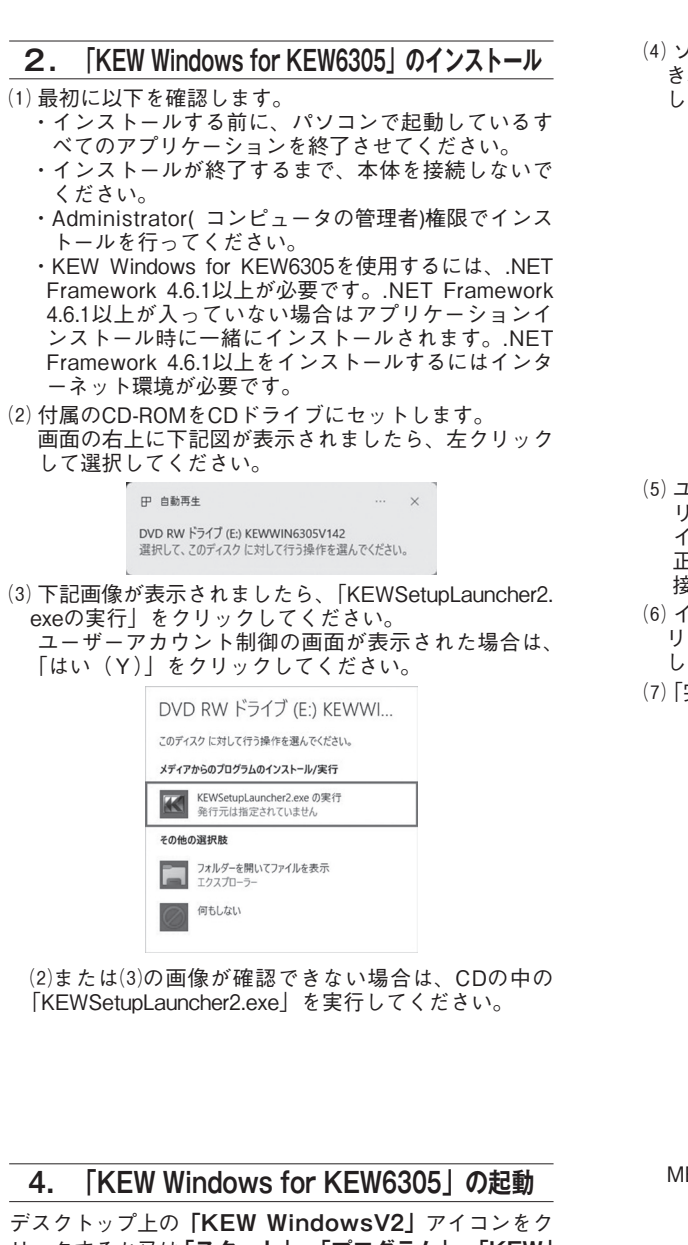

リックするか又は**「スタート」→「プログラム」→「KEW」** → 「KEW WindowsV2」をクリックして起動させます。 KEW WindowsV2を起動させる時には、KEW6305の電源 を入れてから、KEW6305とPCを接続してください。

「KEW WindowsV2」メインウィンドウが表示されますの で、KEW6305を選択して「起動する」をクリックするか、 「KEW6305」をダブルクリックしてKEW6305を起動させ ます。

また、「閉じる」をクリックするかウィンドウ右上の[×] をクリックすると、プログラムを終了します。

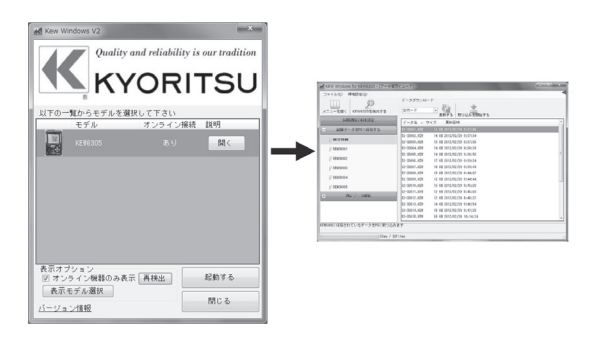

| PDF        | 操作方法等の詳細は、デスクトップに作成                                               |
|------------|-------------------------------------------------------------------|
|            | されたショートカット(KEW Windows for<br>KEW6305 取扱説明書)から取扱説明書を<br>開き、ご覧下さい。 |
| KEW6305 IV |                                                                   |

| (4) ソフトウェア使用計       | F諾契約書の内 | 容を理解し | していただ |
|---------------------|---------|-------|-------|
| き、「同意します」 を<br>します。 | をチェックして | 「次へ」る | をクリック |

|                                                                                     | ソフトウェ                                                  | 7 使用許諾契約書                  | 2                     |                    |
|-------------------------------------------------------------------------------------|--------------------------------------------------------|----------------------------|-----------------------|--------------------|
| 共立電                                                                                 | 気計器株式会社(少<br>ウェアプログラム                                  | 「下弊社といいま、<br>「KEW Windows  | す)は、お客様に<br>1V2」(以下本許 | 弊社が提供<br>諸製品といい    |
| るソフト<br>ます)を本<br>様が本使<br>使用する                                                       | :使用許諾契約の名<br>用許諾契約にご同;<br>ことはできません。                    | ・発現に従い使用。<br>意いただけない場<br>。 | うる惟利を計話<br>合、お客様は本    | はします。 おう<br>は許諾製品を |
| <ul> <li>a ソフト</li> <li>ます)を本</li> <li>様が本使</li> <li>1.使用</li> <li>ハーキック</li> </ul> | :使用許諾契約の名<br>用許諾契約にご同う<br>ことはできません。<br>許諾<br>#注水☆逆蚵只とい | 条項に従い使用<br>意いただけない場        | う る 催利 を計話<br>合、お客様は本 | います。おう<br>に許諾製品を   |

(5) ユーザー情報及び所属の情報を入力して「次へ」をク リックします。

インターネットに接続できることを確認してください。 正常にインストールを終了させるにはインターネット 接続が必要となります。

(6) インストールの情報を確認して「インストール」をク リックするとKEW Windows V2のインストールを開始 します。

(7) [完了] をクリックしてインストールを終了します。

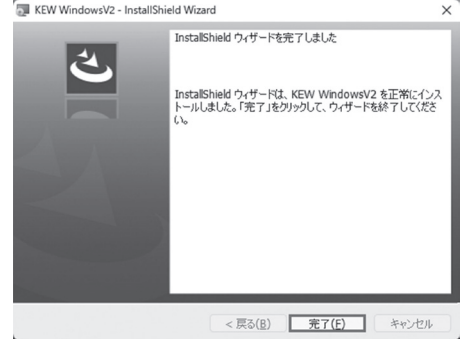

MEMO

.NET Framework4.6.1以上がインストールされていない場 合は下図が表示されます。

| KEW Wir         | dowsV2 - InstallShield Wizard                           | _                |     |
|-----------------|---------------------------------------------------------|------------------|-----|
| KEW Win<br>選択した | dowsV2 をインストールしています<br>プログラム機能をインストールしています。             |                  |     |
| P               | InstallShield ウィザードは、KEW WindowsV2 をインス)<br>ばらくお待ちください。 | ールしていま           | す。し |
|                 | 23—92:<br>Microsoft JIET Framework 3.5 SP1 (Windows Fe  | ature) 춘귀;       | /2ŀ |
| InstallShield - | < 戻る( <u>B</u> ) 次へ                                     | ( <u>N</u> ) > [ | 和纪  |

インストール中に、再起動を要求する画面が表示された 場合は、「はい」をクリックし再起動してください。再 起動した場合は、CDの中の「KEWSetupLauncher2.exe」 を実行してください。

(8) インストールが終了すると下記画面が表示され、続け てKEW Windows for KEW6305のインストールが開始 されます。

| -                                                                               | LANGOOD - IIIStalioIIIElu ANIZAIU                                                                                                    |
|---------------------------------------------------------------------------------|----------------------------------------------------------------------------------------------------|
| بر                                                                              | KEW Windows for KEW6305用のInstallShield ウィザード<br>へようこそ                                                                                                    |
|                                                                                 | InstalShield(R)ウィザードは、ご使用のコンピュータへ KEW<br>Windows for KEW8305 をインストールします。「水へ」を分け<br>して、RETFしてください。                                                                                                    |
|                                                                                 | 警告:このプログラムは、奇作権法および国際協定によって保証<br>されています。                                                                                                    |
|                                                                                 |                                                                                                    |
|                                                                                 | < 戻る(B) 次へ(N) > キャンセル                                                                                                    |
| 9) (4)、(5)、(6)、(7)<br>ます。                                                       | < 床3(B) (次(B)> **ンせり<br>を繰り返してインストー                                                                                                    |
| 9) (4)、(5)、(6)、(7)<br>ます。<br>※PCソフトウェア<br>「コントロールル<br>て, 「KEW Wind<br>6305」を削除し | (RUD) 201002 キャンセル<br>を繰り返してインストー<br>のアンインストールについ<br>(ペネル」の「プログラムと<br>dowsV2」、「KEW Window<br>してください。                                                                                                    |
| 9) (4)、(5)、(6)、(7)<br>ます。<br>※PCソフトウェ7<br>「コントロール」<br>て、「KEW Wind<br>6305」を削除し  | (ROU) 20002 キャンセル     (ACC)     (ACC)     (ACC |

MEMO

(9)

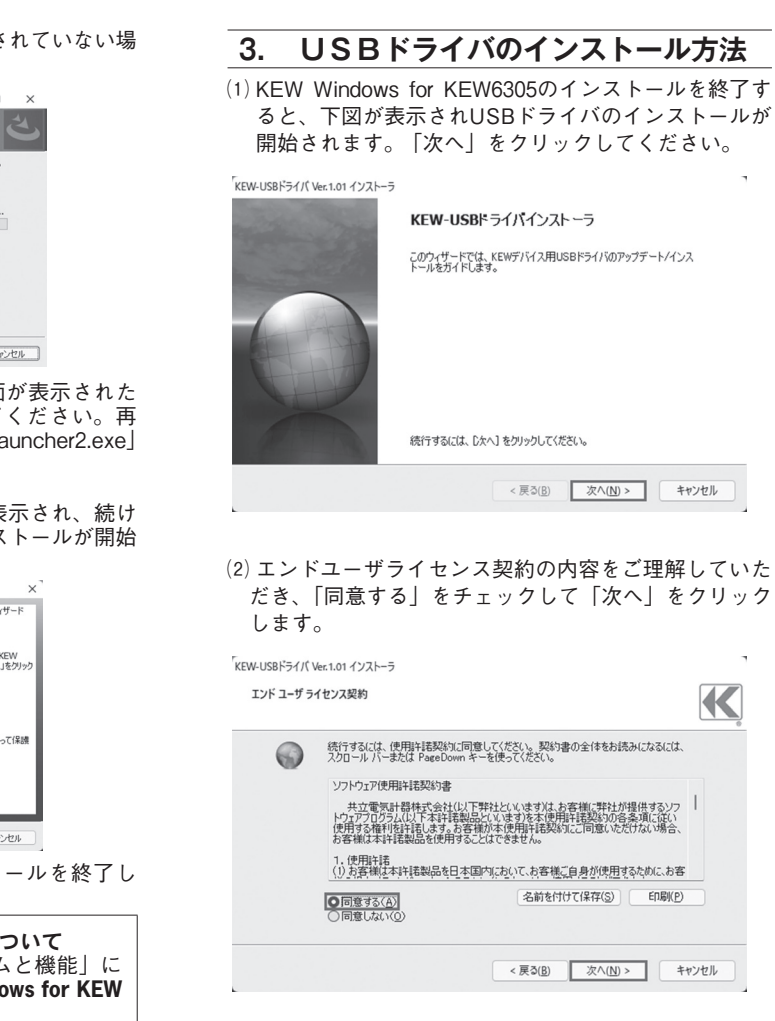

MEMO

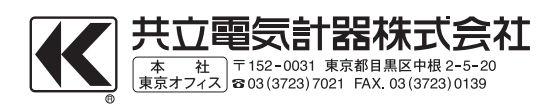